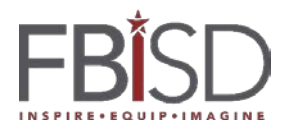

## Logging Students On to Schoology (PC and APP)

## PC Login Instructions

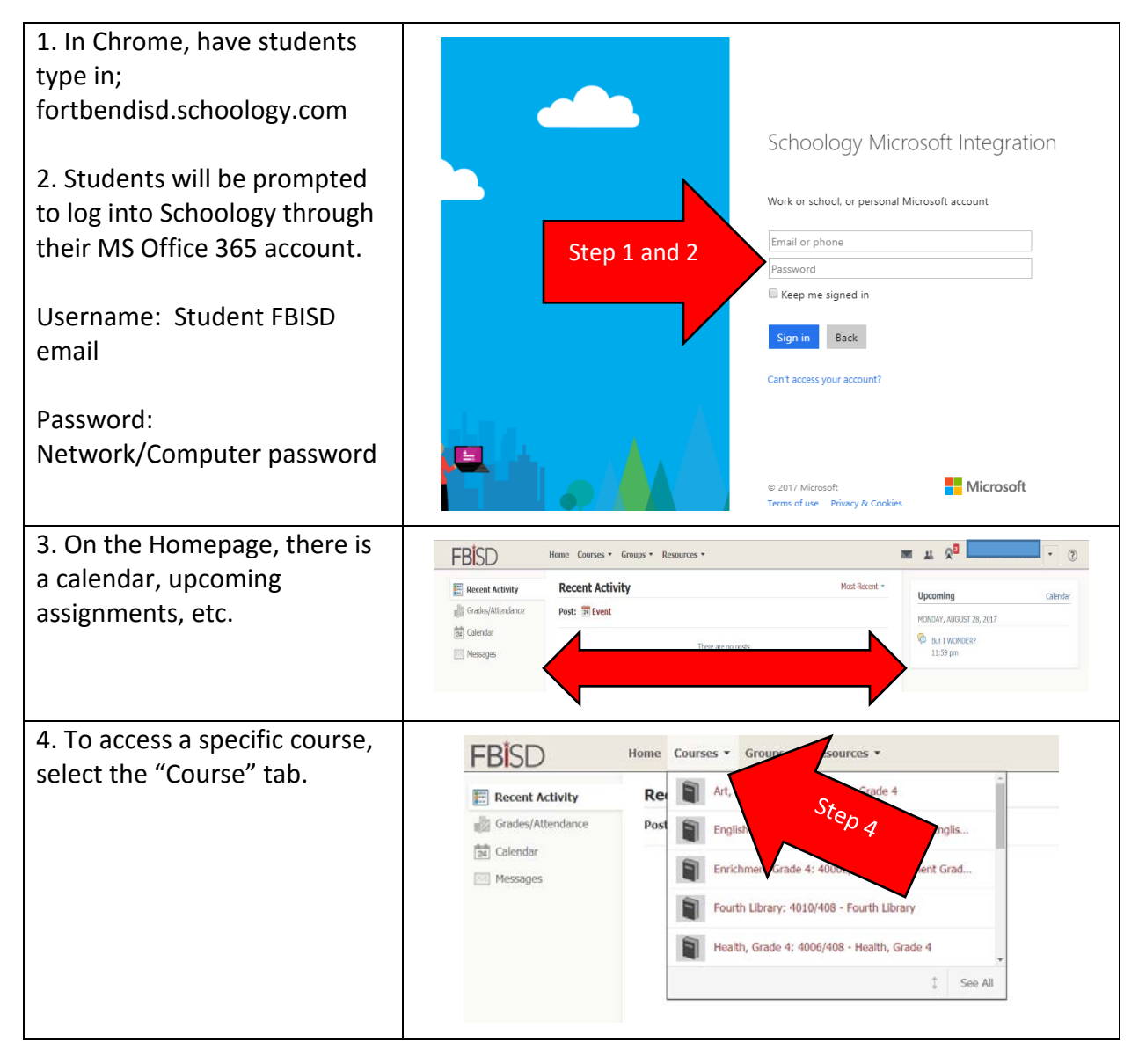

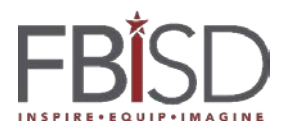

## **App Login Instructions:**

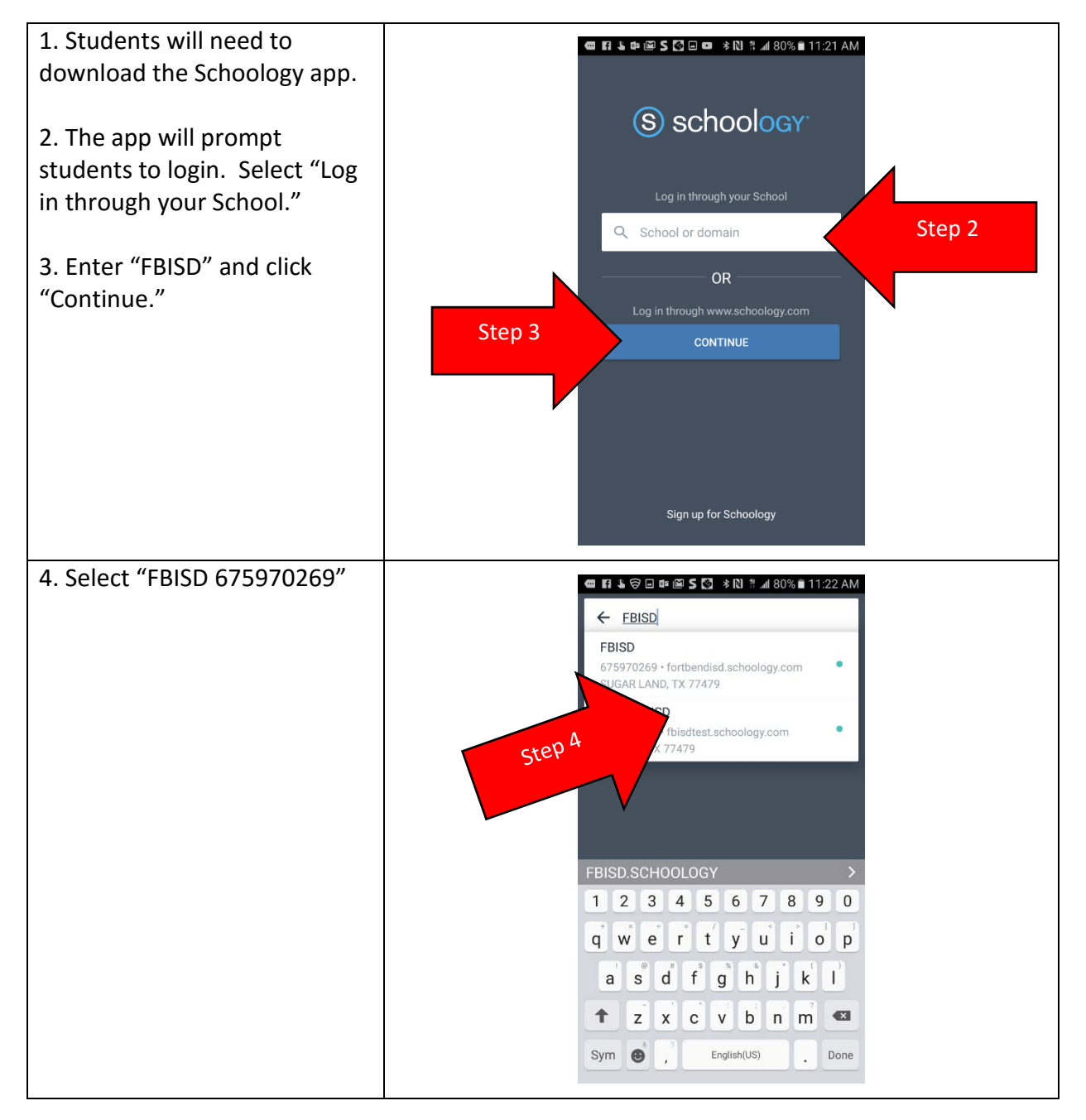

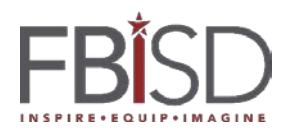

## Teaching and Learning Division Technology Integration

| 5. Students will need to enter<br>FBISD username and<br>password. | <ul> <li>         Image: Second second seco</li></ul> |
|-------------------------------------------------------------------|----------------------------------------------------------------------------------------------------|
|                                                                   | Schoology Microsoft Integration                                                                                                    |
| Username: Student FBISD<br>email                                  | Work or school, or personal Microsoft account                                                                                                    |
|                                                                   | Email or phone                                                                                                    |
|                                                                   | Password                                                                                                    |
| Password:                                                         | Keep me signed in Step 5                                                                                                    |
| Network/Computer password                                         | Sign in                                                                                                    |
|                                                                   | Can't access your account?                                                                                                    |
|                                                                   |                                                                                                    |
|                                                                   | We have a new sign-in experience!                                                                                                    |
|                                                                   | Or log in through www.schoology.com $\rightarrow$                                                                                                    |
| 6. Students will be directed to                                   | 📾 📾 🖪 🖢 🖂 🕫 S 🚺 🕸 M 79% 🕯 11:24 AM                                                                                                    |
| their Schoology Home Page.                                        |                                                                                                    |
|                                                                   |                                                                                                    |
| 7. To access courses,                                             | Good mornin                                                                                                    |
| resources, etc., select the                                       |                                                                                                    |
| "Menu Stack."                                                     | Courses > Schould Level needs to join                                                                                                    |
|                                                                   | 🧟 Groups > Thu, Aug 2-                                                                                                    |
|                                                                   | Resources Comment                                                                                                    |
|                                                                   | 📲 Grades >                                                                                                    |
|                                                                   | Calendar Information 1                                                                                                    |
|                                                                   | People I have attach<br>and Landma<br>introduction<br>I wanted to k                                                                                                    |
|                                                                   | Settings been added such as Texas history a Texas history been added such as Texas history been added been added been add   |
|                                                                   | Logout the year, so r<br>email me if y                                                                                                    |
| 1                                                                 |                                                                                                    |